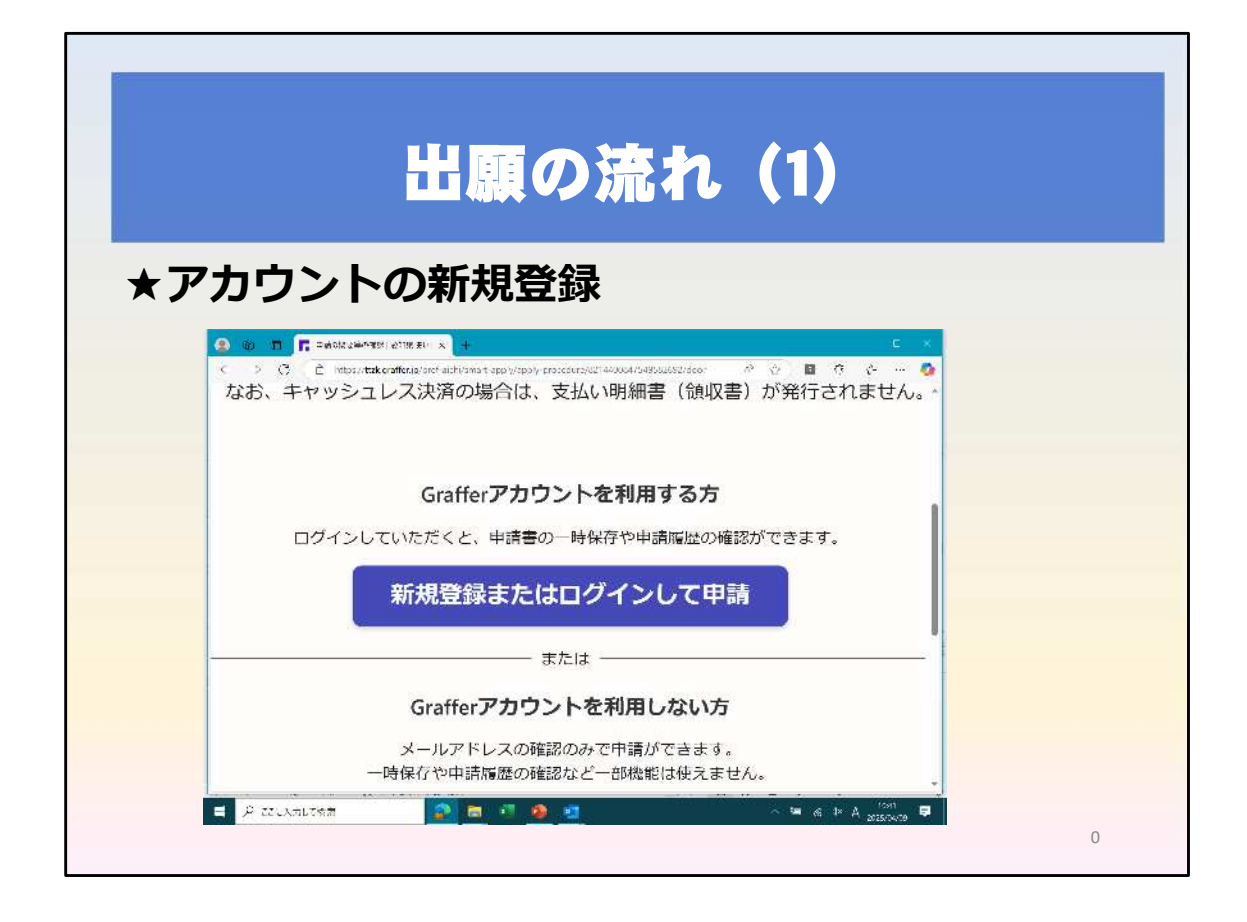

アカウントを登録していない方は、アカウントを新規登録し、ログインしてくだ さい。

アカウント登録をしておくと、訂正等で再度申請する場合に、訂正前のデータが 残るので、訂正を簡単に行うことができます。

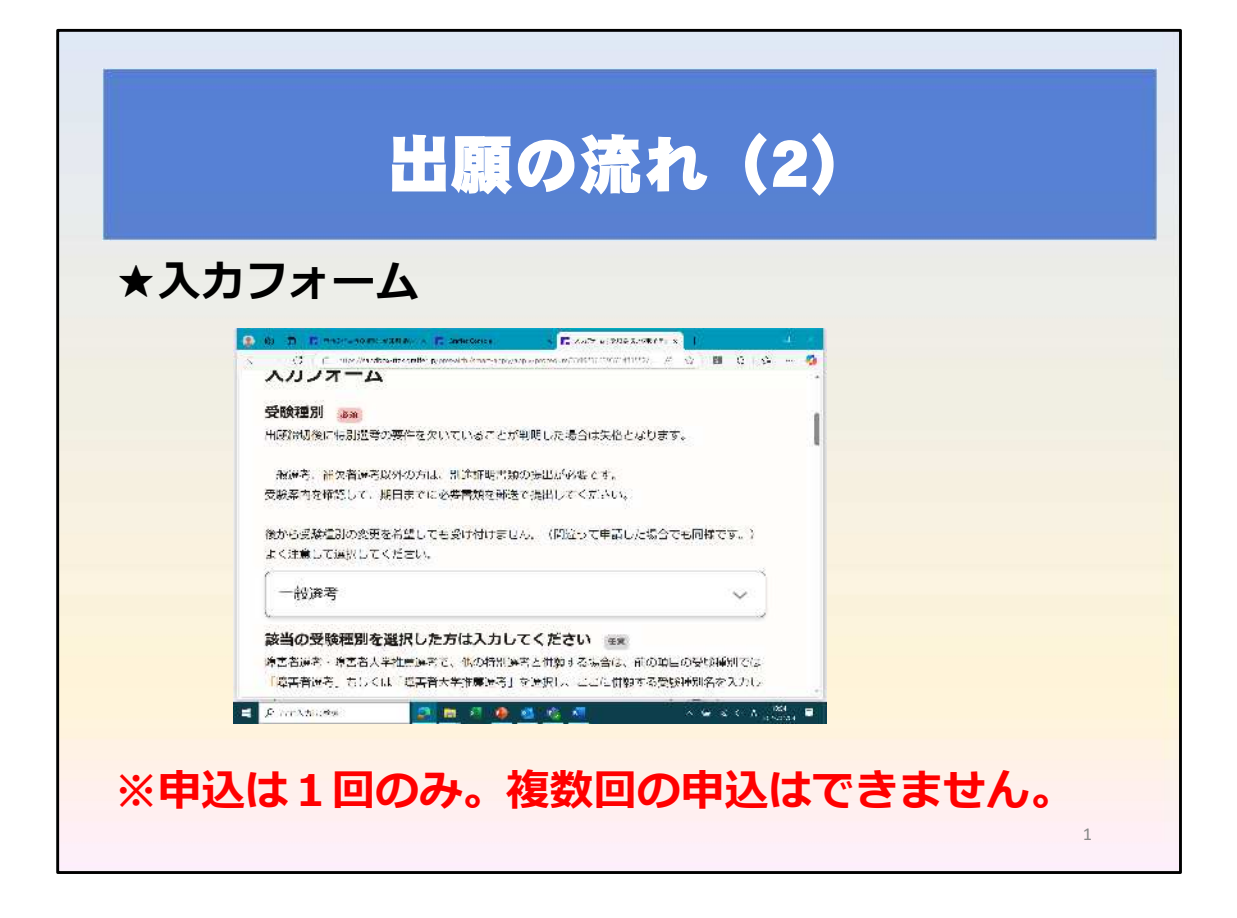

ログイン後、入力フォームに必要事項を入力してください。

申込は1回のみです。複数回の申込はできません。複数回出願した場合は、1回 目の申込が有効となります。

| 出願の流れ(3)<br>【出願内容を修正・変更する場合】                                        |
|---------------------------------------------------------------------|
| ★入力したデータの確認画面                                                       |
| 中語一覧:// 申請詳細                                                        |
| 令和8年度(2026年度)採用愛知県公立学校教員採用<br>選考試験願書<br>申請番号 6544-6552-5919-2806514 |
| 申請を取り下げる この申請をもとに新規申請                                               |
| 申請基本情報         申請內容           申請先         愛知県                       |
| ※ 訂正がある場合は、必ず、<br>一度申請を取り下げてください                                    |

入力したデータは確認することができます。 申請後に登録したメールアドレスに確認画面のURLが届きます。

出願締切前であれば出願内容の訂正ができます。 訂正する場合は、必ず、確認画面から、一度申請を取り下げてください。

アカウント登録がしてある場合は、申請を取り下げたとしても、一度申請した データが残っていますので、そのデータを元に訂正し、再度申請してください。

| 半面の済わ(4)                                                                       |
|--------------------------------------------------------------------------------|
| 山殿の流れ(4)<br>【出願内容を修正・変更する場合】                                                   |
| ★申請を取り下げた後の画面                                                                  |
| 申誘一覧 / 申謝詳細                                                                    |
| 令和8年度(2026年度)採用愛知県公立学校教員採用<br>選考試験願書<br><sup>申請番号 9048-7524-2352-2028933</sup> |
| この申請をもとに新規申請 申請基本情報 申請内容                                                       |
| 申請先         ●           愛知県         ●           対応ステータス         ●              |
| ※「この申請をもとに新規申請」を<br>クリックし、訂正してください                                             |

アカウント登録がしてある場合は、申請を取り下げたとしても、一度申請した データが残っています。

「この申請をもとに新規申請」をクリックし、再度申請してください。